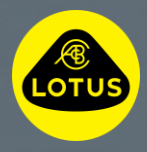

# Anleitung zum Installieren von Lotus Software "Over the Air"

0 T

S

IJ

Diese Informationen sind zum Zeitpunkt der Veröffentlichung korrekt. Weitere Informationen zur Installation von Software "Over the Air" sind der Betriebsanleitung zu entnehmen oder beim Lotus Kundendienstzentrum im jeweiligen Land bzw. beim nächsten Lotus Händler zu erfragen.

## LOTUS®

### Herzlich willkommen. In dieser Anleitung wird erklärt, wie Sie Software-Updates für Ihren Lotus "Over the Air" herunterladen und im Fahrzeug installieren.

Das Aktualisieren von Software "Over the Air" trägt dazu bei, die Leistung und Funktionalität Ihres Lotus zu verbessern. Da die Aktualisierung kabellos erfolgt, haben Sie die Freiheit, Updates dann zu installieren, wenn es Ihnen genehm ist.

Wenn ein neues "Over the Air"-Softwareupdate zum Herunterladen oder Installieren verfügbar ist, wird in der oberen Symbolreihe im Mitteldisplay des Fahrzeugs oder in der Lotus Cars-App ein Wolkensymbol angezeigt.

#### 1. Vor dem Download

- Stellen Sie eine sichere WiFi-Verbindung oder eine Verbindung zu einem sicheren Mobilfunk-Hotspot her, wenn Sie durch das angezeigte Wolkenoder WiFi-Symbol dazu aufgefordert werden.
- Wenn das Fahrzeug bereits mit WiFi verbunden ist, wird diese Aufforderung nicht angezeigt.

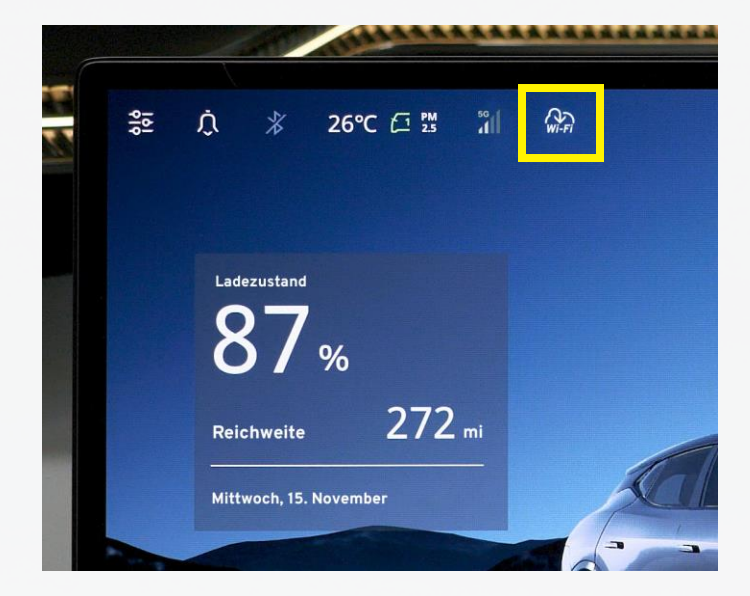

#### 2. Download

- Der Download erfolgt automatisch im Hintergrund, wenn das Fahrzeug mit WiFi oder mit einem Mobilfunk-Hotspot verbunden und aktiv ist.\*
- Der Download ist abgeschlossen und installationsbereit (Schritte 3 und 4), wenn die Wolke im Mitteldisplay des Fahrzeugs und in der Lotus Cars-App erscheint.\*\*

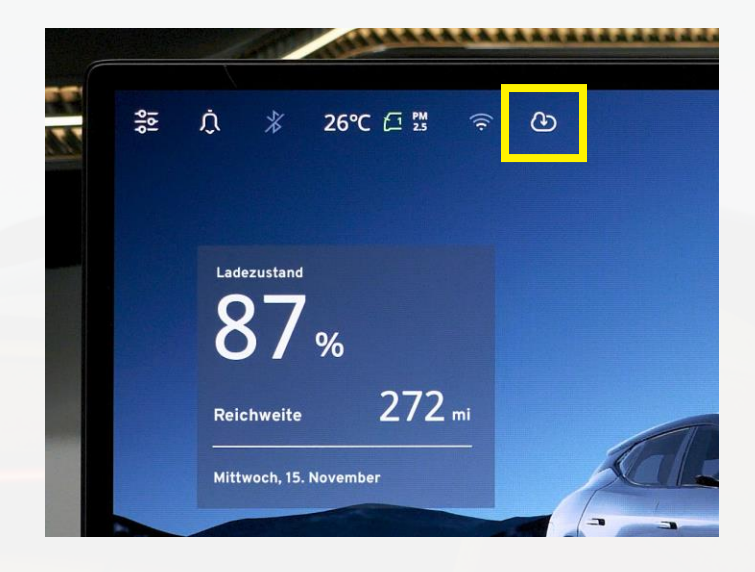

### LOTUS®

#### 3. Vor der Installation

Voraussetzungen für die Installation:

- ✓ Das Fahrzeug muss stehen und die Parkstufe muss eingelegt sein.
- ✓ Der Batterieladezustand muss mehr als 20 % betragen.
- ✓ Das Fahrzeug muss per WiFi oder über seine eSIM mit dem Internet verbunden sein.
- ✓ Es darf kein Ladevorgang laufen.
- ✓ Es darf nichts an die Diagnoseschnittstelle des Fahrzeugs angeschlossen sein (Tracker etc.).

#### 4. Installation

- Drücken Sie in der oberen Reihe des Fahrzeug-Mitteldisplays auf das Wolkensymbol.
- Lesen und akzeptieren Sie die "Bedingungen für den Fernaktualisierungsdienst".
- Klicken Sie auf "Zeitplan", um einen Zeitpunkt für die Installation festzulegen, oder auf "Jetzt aktualisieren", um die neue Software sofort "Over the Air" zu installieren.
- Drücken Sie erneut auf "Jetzt aktualisieren".
- Während der Überprüfung der Installationsvoraussetzungen sollte das Fahrzeug verlassen und verriegelt werden.\*\*\*
- Die Installation ist abgeschlossen, wenn das Mitteldisplay einen Neustart durchführt.

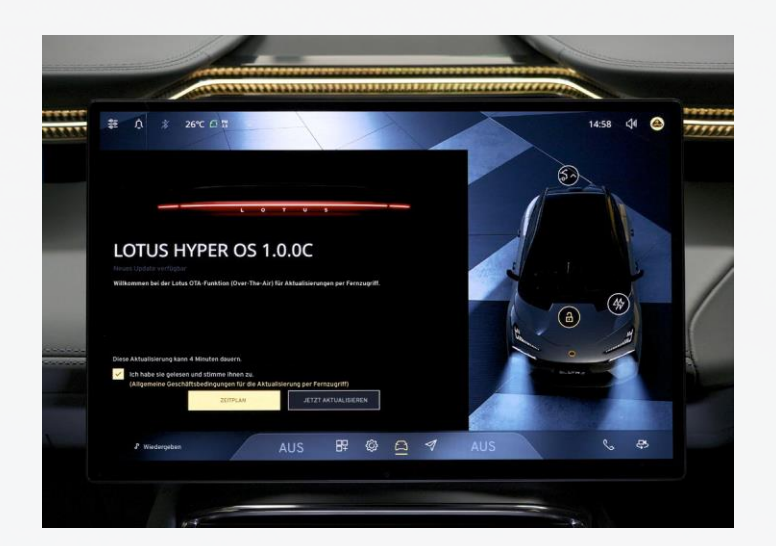

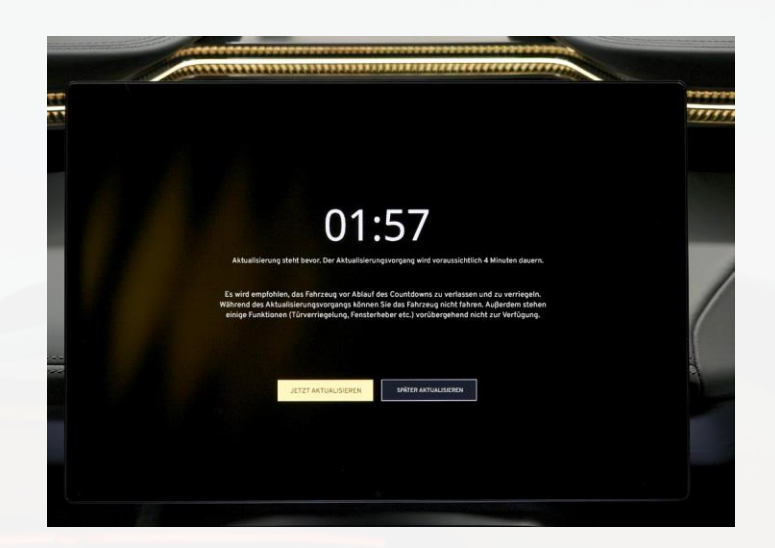

\* Das Fahrzeug ist aktiv, wenn es steht und der Funkschlüssel vorhanden ist oder wenn die Schlüsselkarte auf dem Pad liegt, wenn das Fahrzeug angeschlossen ist und aufgeladen wird (nur in den ersten 15 Minuten) oder wenn das Fahrzeug fährt. Überprüfen Sie die Größe des Downloads in der Lotus Cars-App, wenn Sie beim Herunterladen ein Smartphone-Datenvolumen nutzen.

\*\* Die Lotus Cars-App zeigt den Download- und Installationsfortschritt auf der Registerkarte "Aktualisierung Fahrzeugsystem" an.

\*\*\* Wenn die Installation beginnt, kann das Fahrzeug nicht gefahren, verriegelt oder entriegelt werden und bestimmte elektrische Systeme sind ohne Funktion.